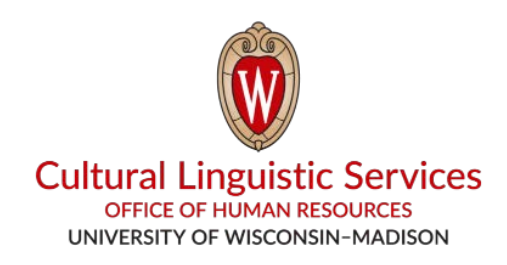

### How to Install WhatsApp on Your Smartphone

Things You Will Need: Smartphone (iPhone or Android)

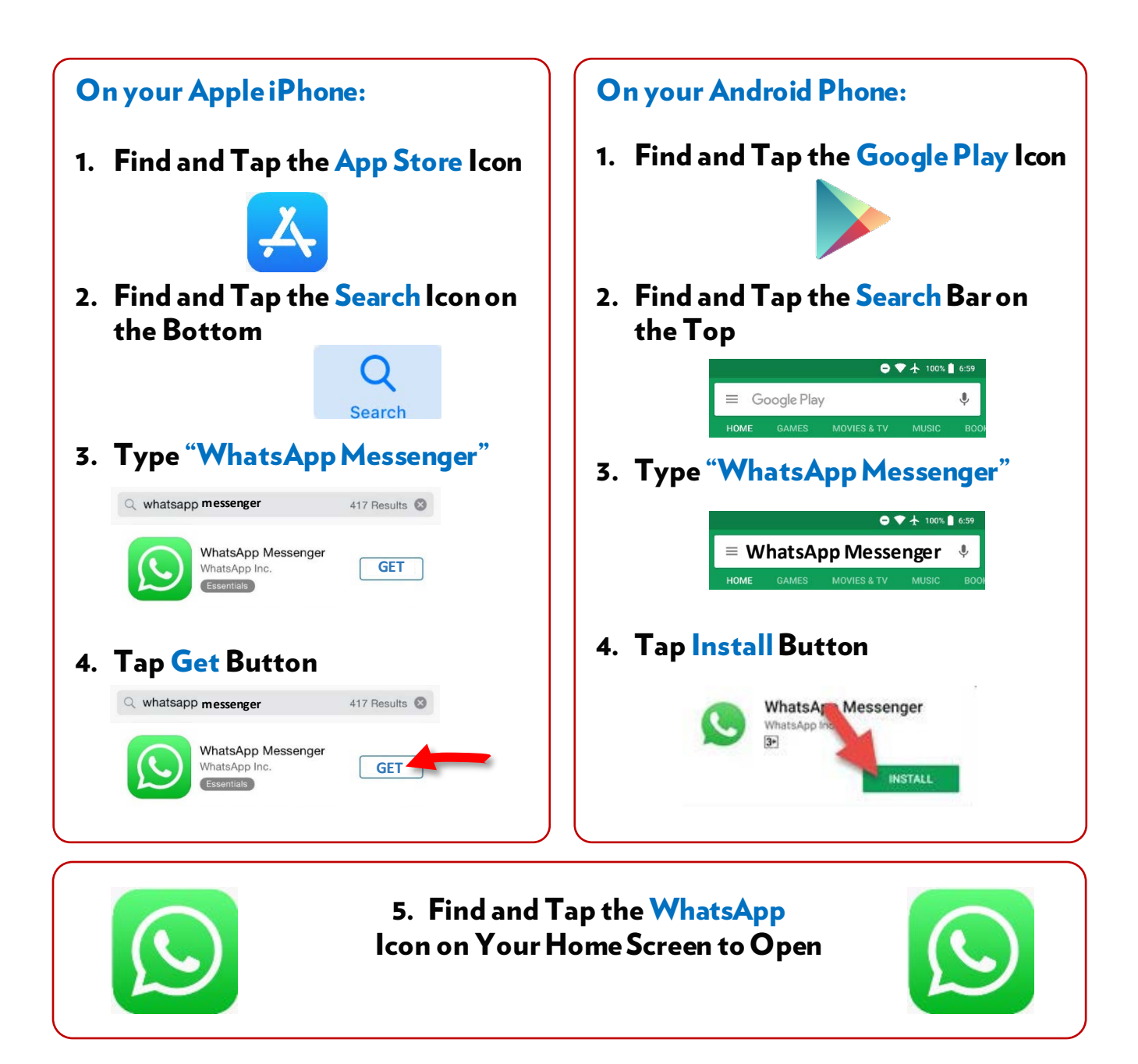

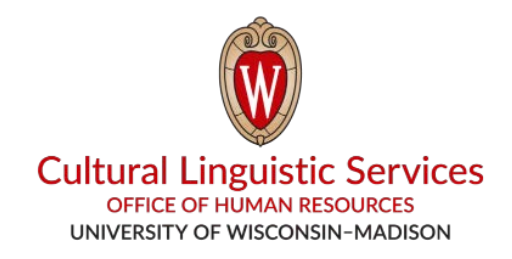

- I. Save "CLS WhatsApp" name and phone number to your phone's address book: (608) 514-2874
- II. Send us a message with the following:
  - 1. Your Preferred Language Code (E, S, H, T, C, N)

| E – English | T – Tibetan |
|-------------|-------------|
| S – Spanish | C – Chinese |
| H – Hmong   | N – Nepali  |

- 2. Your Department
- 3. Your Name
- 4. Your Phone Number

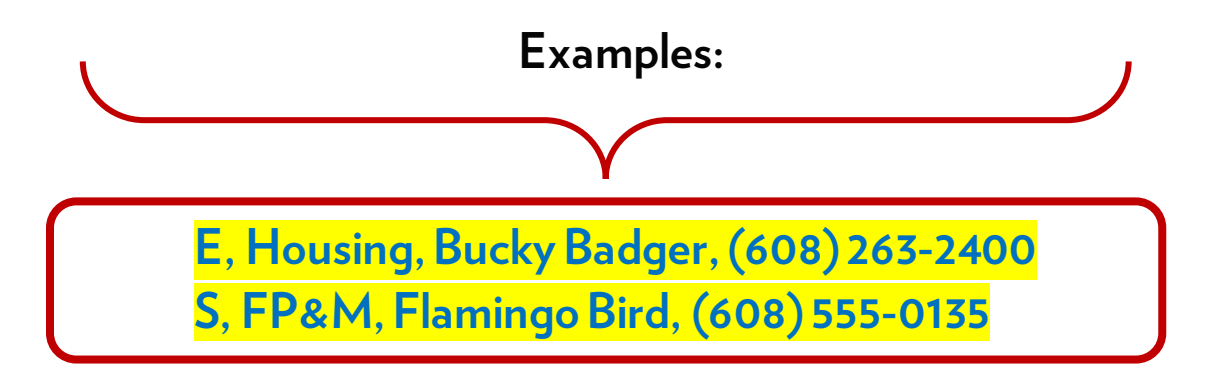

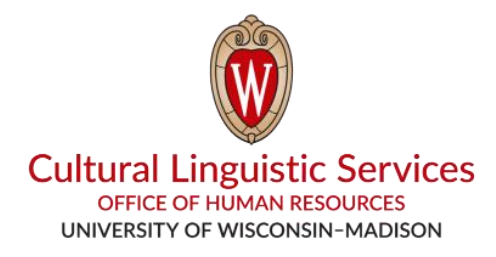

# ¿Cómo instalar *WhatsApp* en su **teléfono inteligente** (**Smartphone)**?

Va a necesitar: Su teléfono inteligente o Smartphone (iPhone o Android)

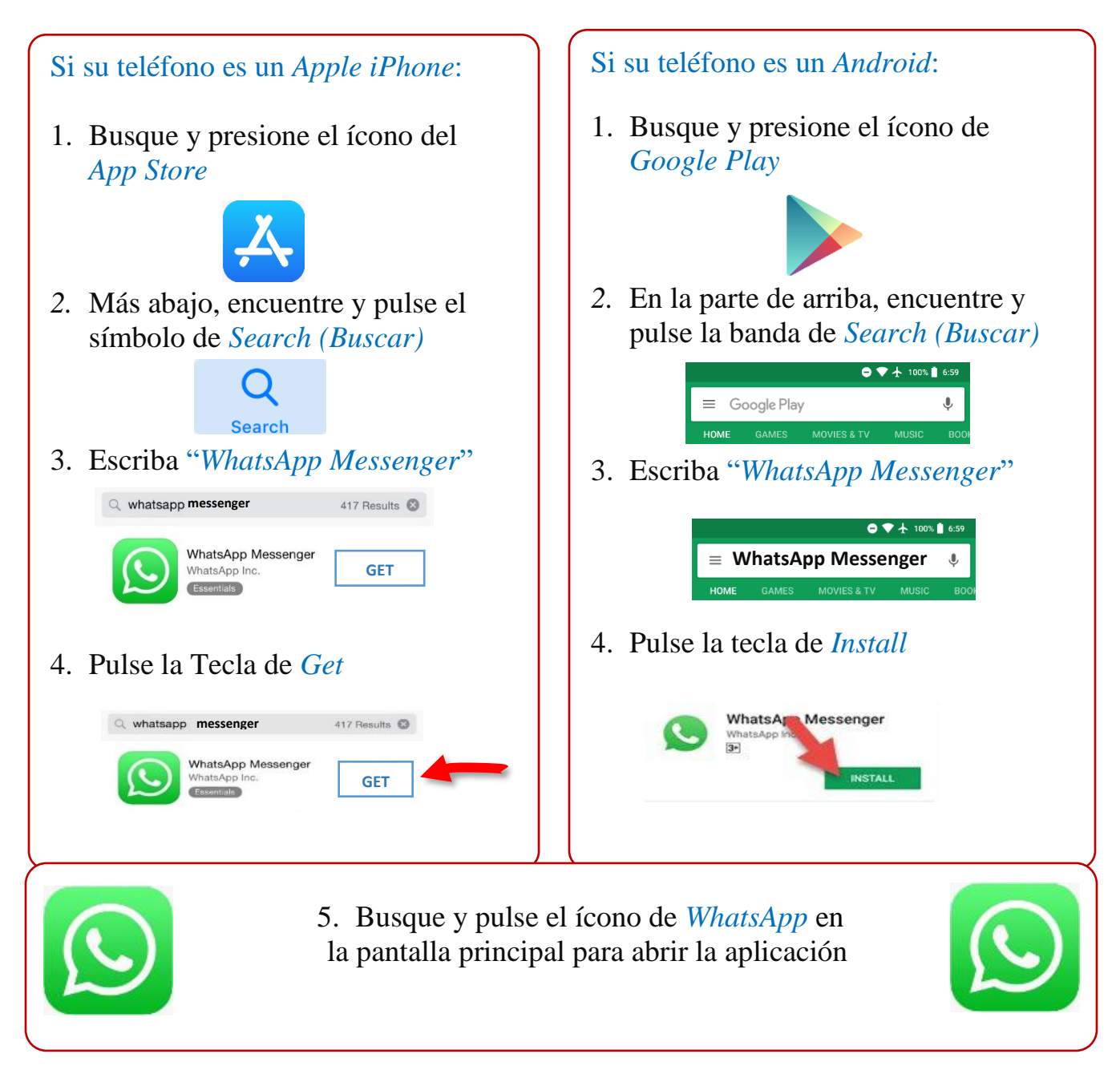

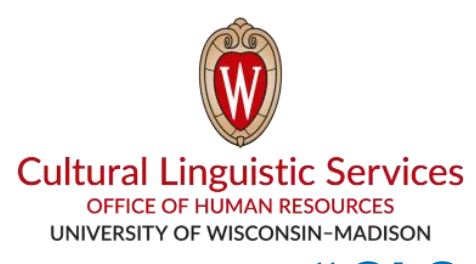

- I. Guarde el nombre del grupo "CLS WhatsApp" y el número de teléfono correspondiente: (608) 514-2874 en el archivo de contactos de su teléfono.
- II. Envíenos un mensaje con la siguiente información:
  - 1. Código de su lenguaje o idioma preferido (E, <mark>S</mark>, H, T, C, N)

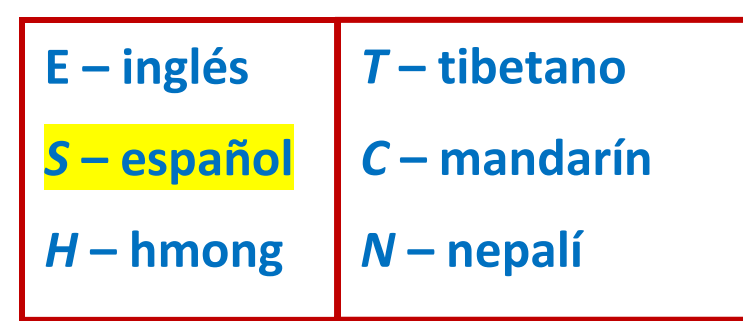

- 2. Su departamento
- 3. Su nombre
- 4. Su número de teléfono

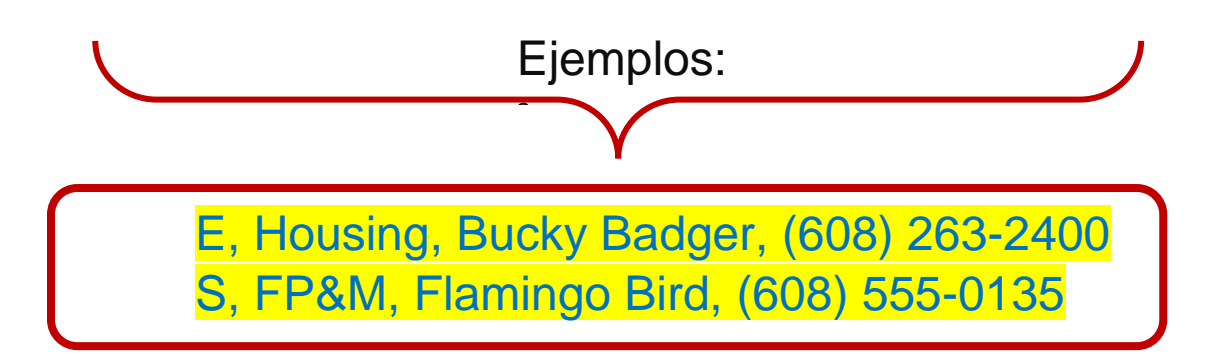

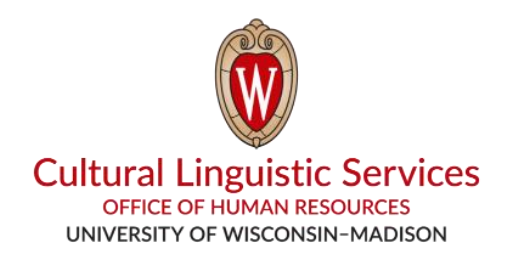

#### Yuav Nruab *WhatsApp* li cas rau **Koj lub** *Smartphone*

Cov koj yuav tsum muaj: Smartphone (iPhone los Android)

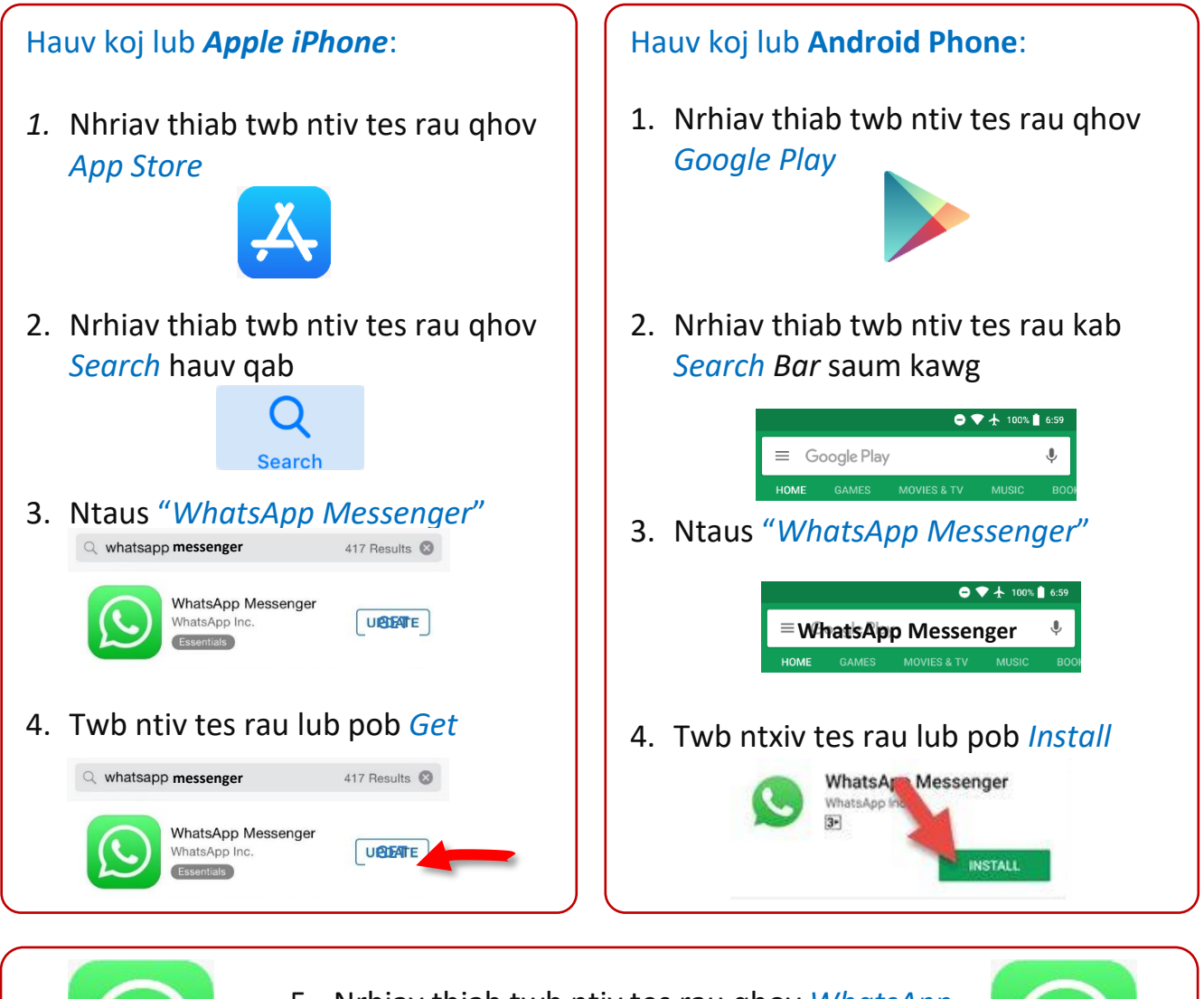

5. Nrhiav thiab twb ntiv tes rau qhov *WhatsApp* ntawm koj lub xovtooj qhib nruab

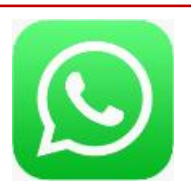

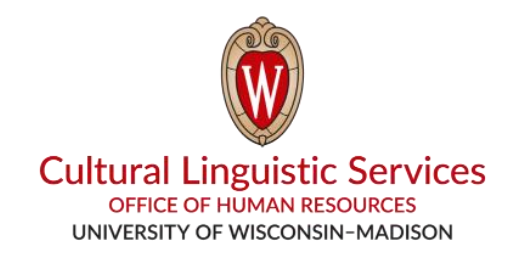

- I. Ntaus **"CLS WhatsApp"** lub npe thiab tus xovtooj rau hauv koj lub xovtooj: **(608) 514-2874**
- II. Xa ib qho ntawv li nram no rau peb:
  - 1. Tsiaj ntawv koj yam lus (E, S, H, T, C, N)

| E – Askiv   | T – Thaisnpej   |
|-------------|-----------------|
| S – Spanish | C – Suav        |
| H – Hmoob   | N – Nes pha lim |

- 2. Koj ceg ua haujlwm lub npe (*FP&M, Housing...*)
- 3. Koj lub npe (npe & xeem)
- 4. Koj tus lej xovtooj (yuav tsum muaj 608 nrog)

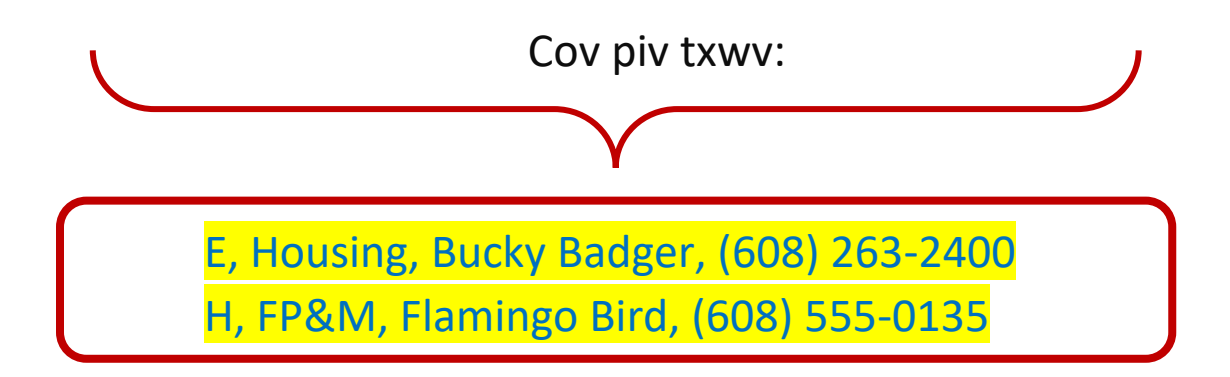

ส์รุ ซิล / TIBETAN

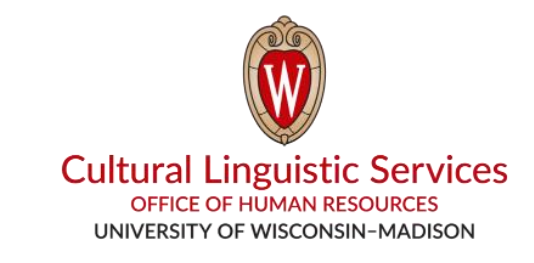

## ณฑาร์สาญาตานางสาวรู WhatsApp ชาวารุสาษาร

أَمْ الْمَاتَةُ الْمَاتَةُ عَامَ الْمَاتَةُ (iPhone or Android)

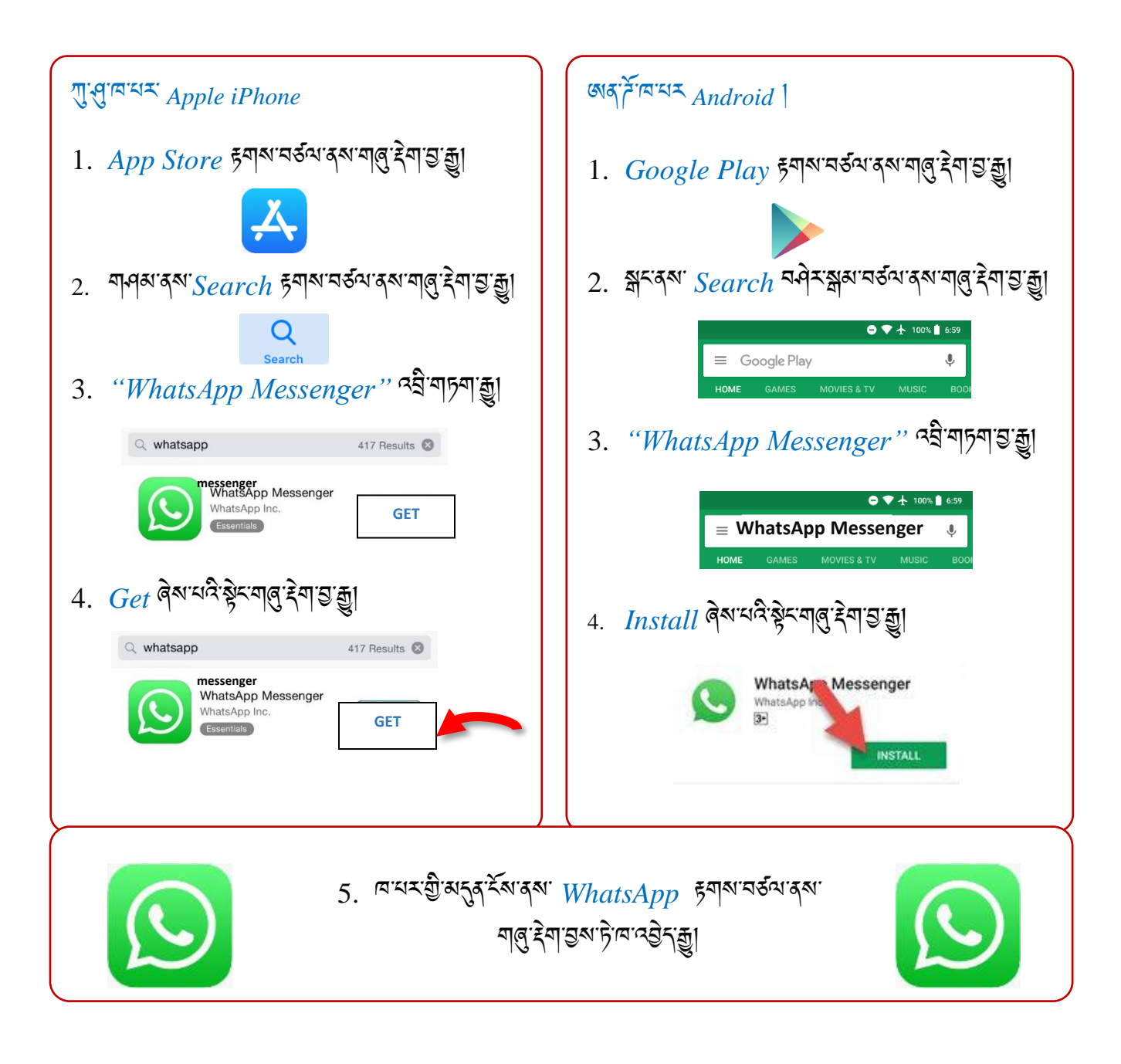

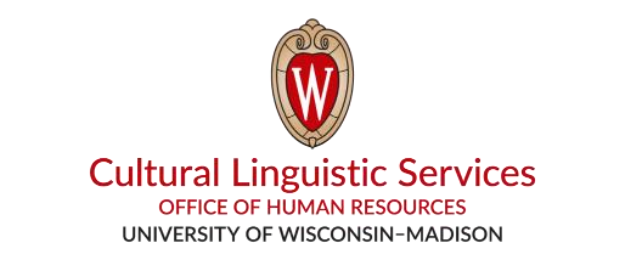

- "CLS WhatsApp" ऄऀᠵ᠋ᡝᡪ᠋ᠴᢂᡔ᠋ᡘᢂᠵᢂᠵᢂ Ι.
- ૡઽ૽૾ઽૣૣਗ਼ૡ૽ૺઽૢઌ૽૽ૢૺૡૻૻૠૻ૱૱ઽૢૻૹ૱ૡૡ૾૾ૼૼૼૼૼ૱૱
- 11.
  - 1. উিন্'টি'মন'র্মামান্দ্রনাথিনা'র্দ্রনাথ (E, S, H, T, C, N)

| E – अवि <sup>-धिन</sup> ा | T – <sup>दे</sup> न्न्थेग्।    |
|---------------------------|--------------------------------|
| S - <sup>য়৾৽৸</sup> ঀৠ   | C – ক্র'বশাস্গ্রা              |
| H - 245-3451              | N - <sup>ସମ୍ଦ</sup> ର୍ଧ୍ୟ କ୍ରୀ |

- 2. હેન્ગી ગયા ગારુ સુભા રે જેવી

4. ติรูขิเลาสรงสรง

3. 373 2

<u>द्येर</u>न्।

E, Housing, Bucky Badger, (608) 263-2400

T, FP&M, Flamingo Bird, (608) 555-0135

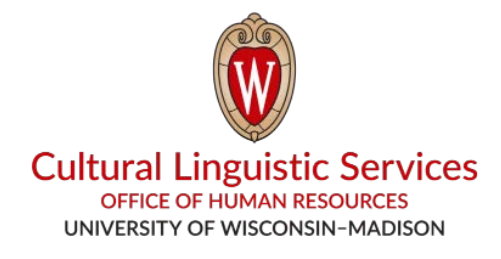

## 怎样在您的手机上下载 WhatsApp

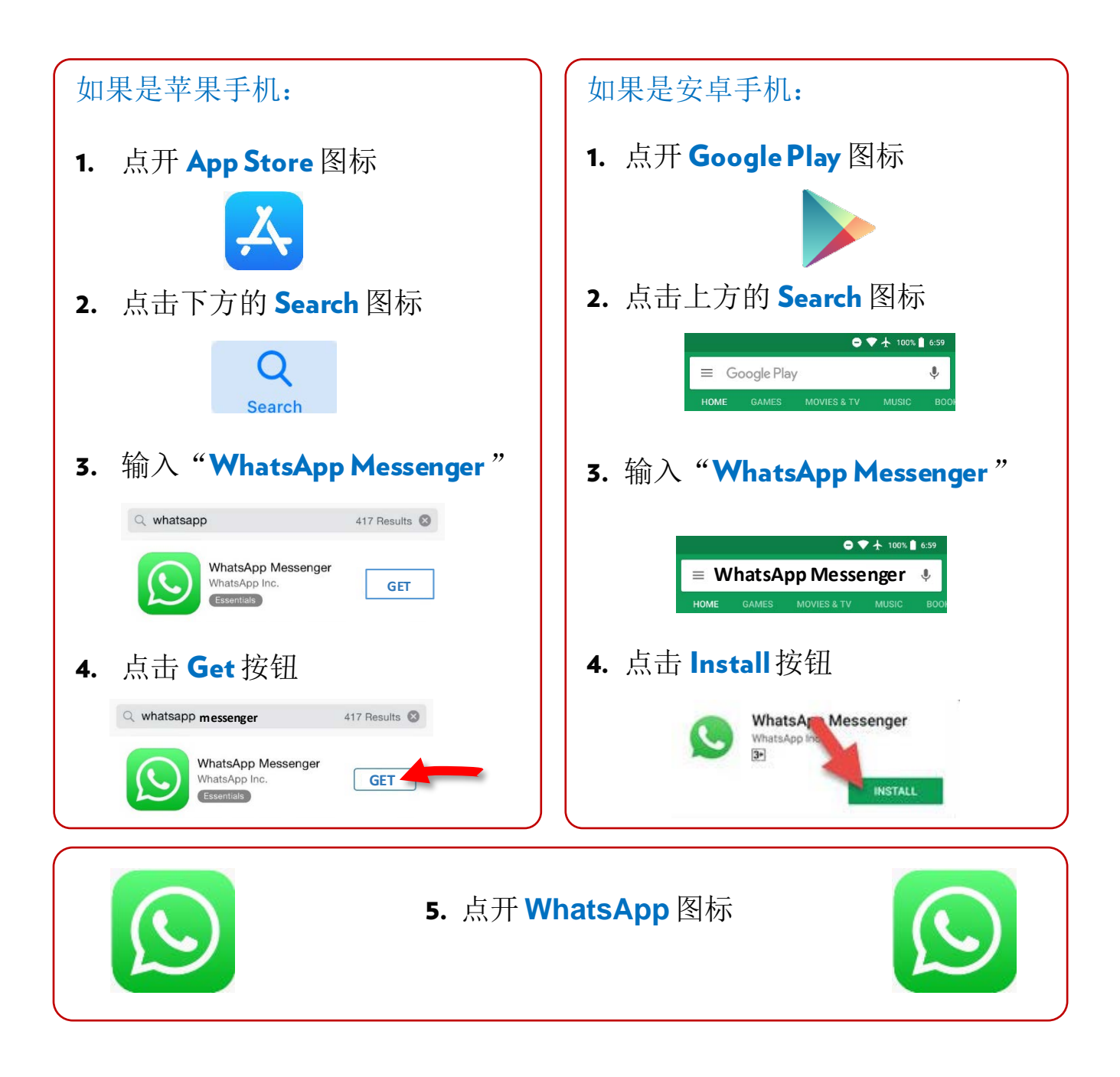

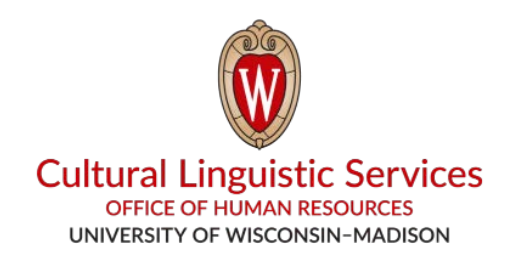

- 把 "CLS WhatsApp" 的名字和电话号码存到您的 手机里: (608) 514-2874
- Ⅱ. 给这个号码发个短信,内容包括:
  - 1. 您想要的语种,代码分别是 E, S, H, T, C, N

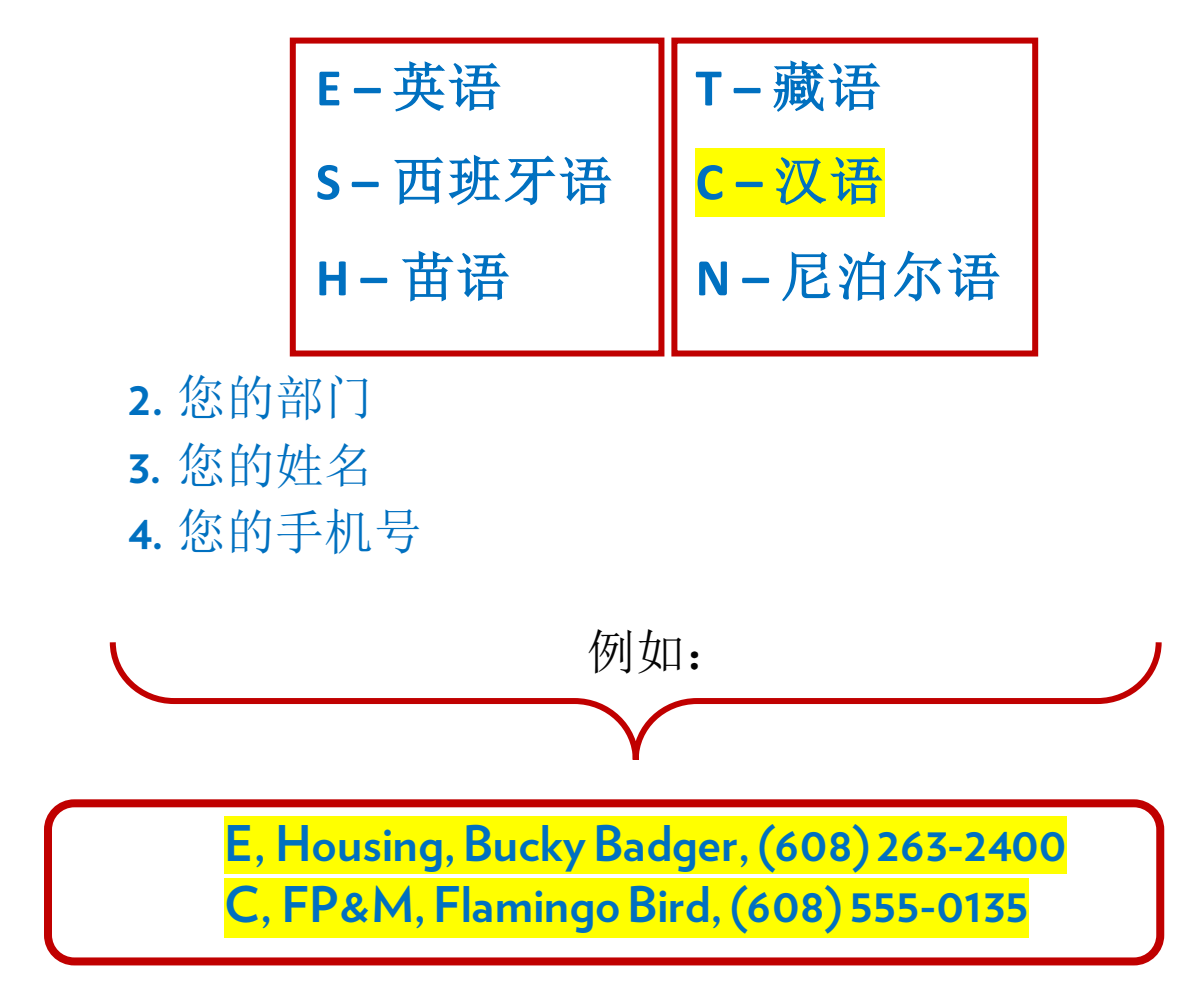

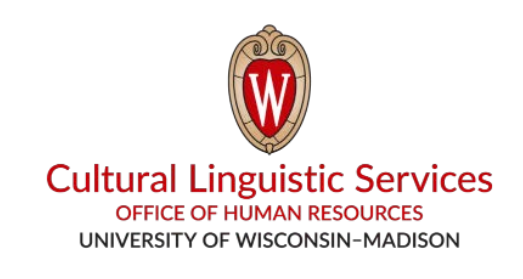

## कसरी तपाईँको स्मार्टफोनमा WhatsApp राख्ने

तपाईँलाई चाहिने चीज: स्मार्टफोन (iPhone वा Android)

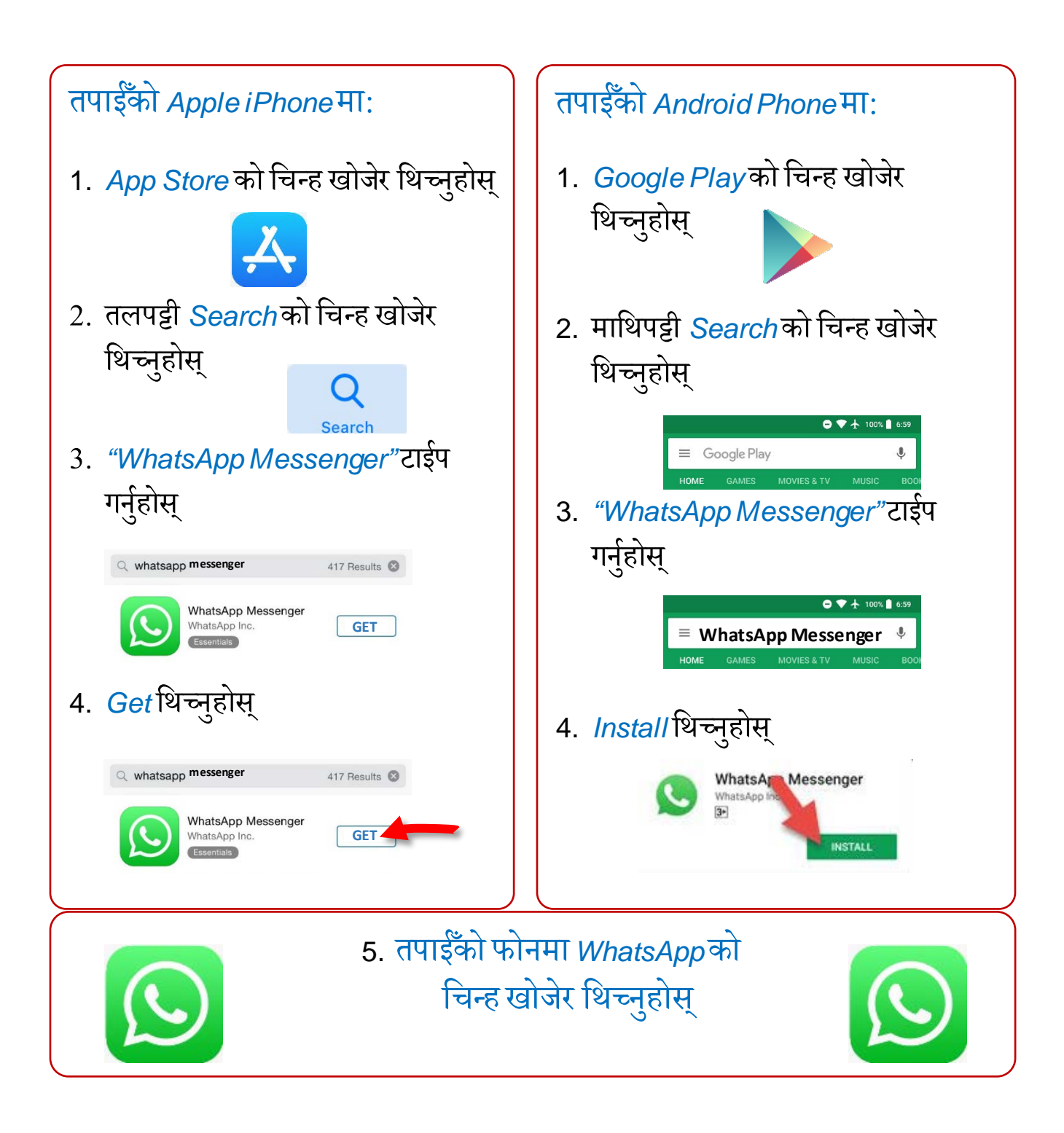

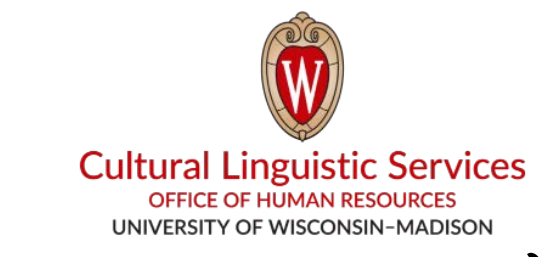

- I. तपाईँको फोनमा "CLS WhatsApp" को नाम र फोन नम्बर (608) 514-2874 साँच्नुहोस्
- II. यी चीजहरू लेखेर हामीलाई टेक्स्ट मेसेज पठाउनुहोस्:

1. तपाईँले चाहनुहुने भाषाको कोड (E, S, H, T, C, N)

| E – अङ्ग्रेजी | T – तिब्बती              |
|---------------|--------------------------|
| S – स्पैनिश   | C – चिनियाँ              |
| H – मङ्ग      | <mark>N – नेपाल</mark> ी |

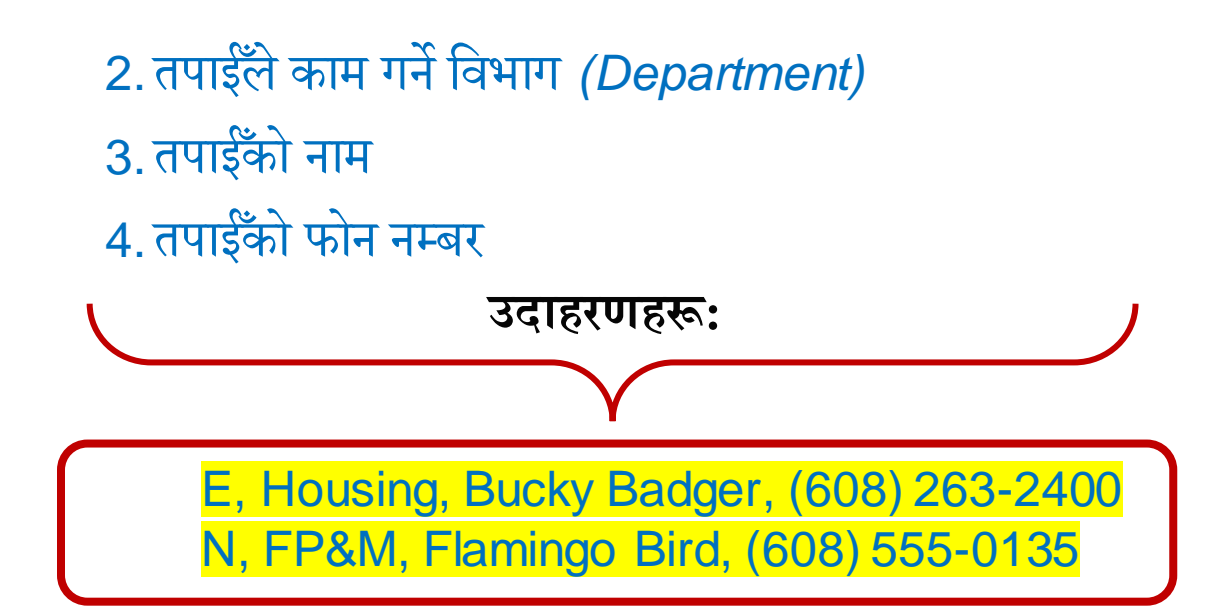